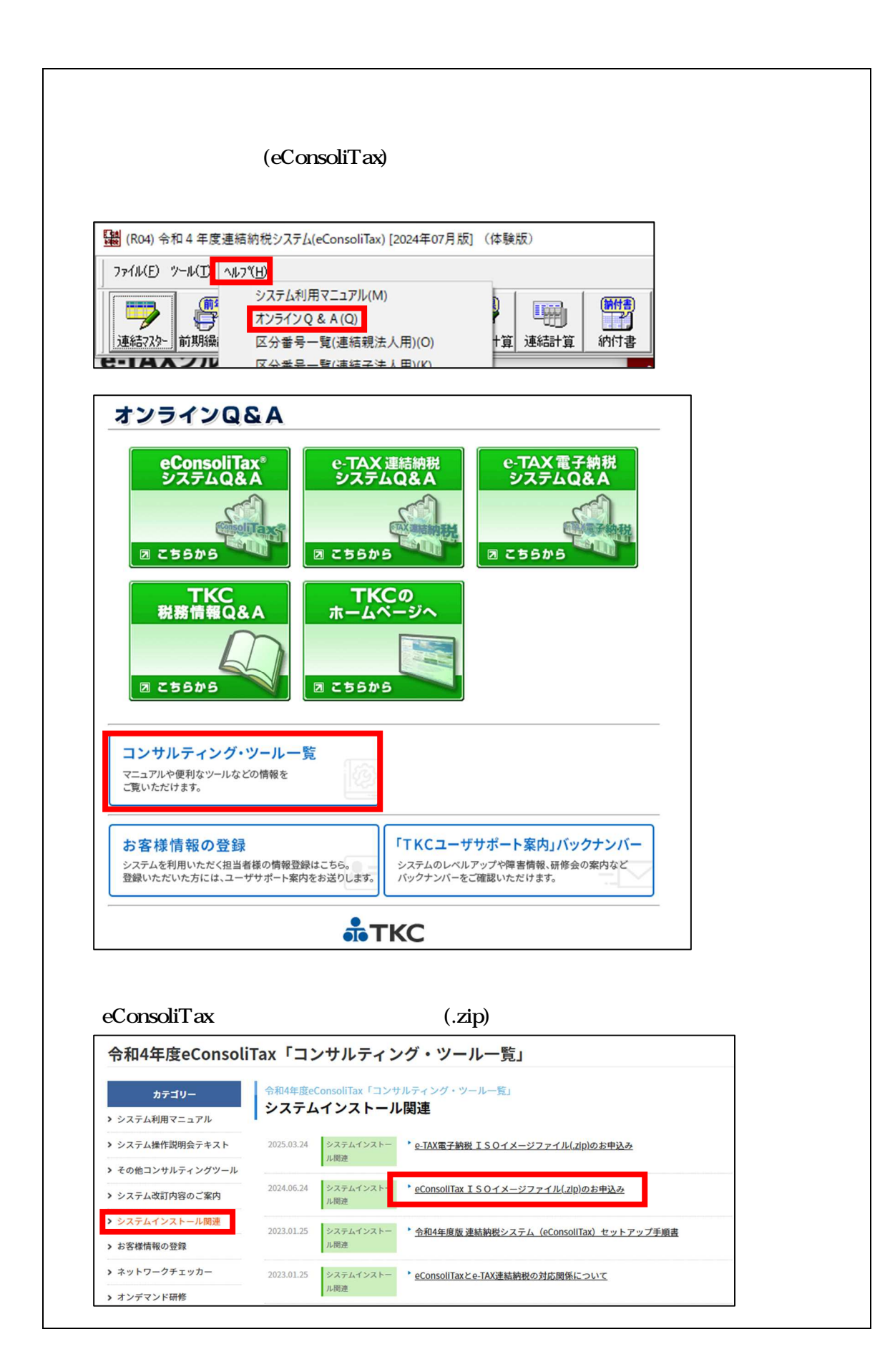

| ・・・・・・・・・・・・・・・・・・・・・・・・・・・・・・・・・・・・                                                                                                    |                                                                                         |                                                                                                    |
|----------------------------------------------------------------------------------------------------|-----------------------------------------------------------------------------------------|----------------------------------------------------------------------------------------------------|
| 令和4年度eConsoliTax「コンサルティング・ツール一覧」         クブイー         シマナル構成性にコアト         シマナル構成的にコアト         シマナル構成的にコアト         シマナル構成的にコアト         シマナル構成的にコアト         シマナル構成的にコアト         シマナル構成的にコアト         シマナル構成的にコアト         シマナル構成的にコアト         シマナル構成的にコアト         シマナル構成的にコアト         シマナル構成的にコアト         シマナル構成のコアナ         シマナル構成的にコアト         シマナル構成的にコアト         シマナル構成的にコアト         シマナル構成のコアナ         シマナル構成のコアナ         シマナル構成のコアナ         シマナル構成のコアナ         シマナル構成のコアナ         シマナルオー         電信         シアナルプレー         電子         シアナルプレ         シアナルプレ         シアナルプレ         シアナルプレ         ロー         シアナルプレ         シアナルプレ         シー         シアナルプレ         シー         シー         シー         シー         シー         シー         シー         シー         シー         シー         シー         シー                                                                                                    | .'1501メージ                                                                               | ファイルのお甲込み」をクリックします。                                                                                                    |
| <form></form>                                                                                                    | 令和4年度eCons                                                                              | oliTax「コンサルティング・ツール一覧」                                                                                                    |
| <ul> <li>she込み画面で必要事項を入力し、[送信]ボタンを押下してください。<br/>e・TAX 連結納税は、別途有償のオブションシステムです。<br/>過年度の購入状況については、営業担当者へお問い合わせください。</li> <li>CONSOLITAX及びe-TAX連結納税<br/>なりのけたしてきた。ればきななどがと明正にきまれていますと、正しく送場されないこだか。</li> <li>CONSOLITAX及びe-TAX連結約税<br/>なりのけたしてきなどのなどのできない。</li> <li>Way New Way Thites そうななどのであり、<br/>このないまたに当画にならないなください。</li> <li>Consolitation (明瞭を登録することとさせていない。<br/>つかり、たてきないの時間を登録することはできません。</li> <li>Consolitation (明瞭を登録することはできません。)</li> <li>Consolitation (明瞭を登録することはできません。)</li> <li>Consolitation (明瞭)</li> <li>Consolitation (明瞭)</li> <li>Consolitation (明瞭)</li> <li>Consolitation (Ingeta) (File) (File) (F</li></ul> | カテゴリー  > システム利用マニュアル  > システム操作説明会テキスト  > その他コンサルティングツー。  > システムな訂内容のご案内  > システムインストール関連 | システムインストール関連<br>eConsoliTax ISOイメージファイル(.zip)のお申込み<br>連結納税システム (eConsoliTax) のISOイメージファイル (ディスクイメージファイル) をzip<br>ァイルでダウンロードできます。<br>ル<br>ISOイメージファイルのお申込み |
| <ul> <li>・ お申込み画面で必要事項を入力し、「送信]ボタンを押下してください。</li> <li>・ ホス 連結納税は、別途有償のオブションシステムです。</li> <li>         ・ 毎 次 単結納税は、別途有償のオブションシステムです。         </li> <li>         ・ 毎 次 の し べ か い べ い べ い べ い べ い べ い い べ い い い い い</li></ul>                                                                                                    |                                                                                         |                                                                                                    |
|                                                                                                    | . お申込み画面で必                                                                              | シ要事項を入力し、[送信]ボタンを押下してください。                                                                                                    |
| <text><section-header></section-header></text>                                                                                                    | e-TAX 連結納種                                                                              | 説は、別途有償のオプションシステムです。                                                                                                    |
| Papapapapapapapapapapapapapapapapapapap                                                                                                    | 過年度の購入状                                                                                 | <b>状況については、営業担当者へお問い合わせください。</b>                                                                                                    |
| 単角カタカナや、ローマ数字、丸付き数字などが記載内容に含まれていますと、正しく送信されないことが<br>ごでいますので、ご使用にならないでください。         当社の個人情報保護方針にごちらをご確認ください。         第二個人情報保護方針にごちらをご確認くたさい。         このため、過去に当画面に関する情報をご登録されていても、当面面には反映されていない場合があります。         このため、過去に当面に関する情報をご登録することはできません。         入力内容をご確認後「送信」ボクンをクリックして登録を完了してください。         会社名 ②       例:株式会社 T K C 副作所         氏名 ③       姓         電話器号 ②       00-0000-0000         メールアドレス 回 回転する       example@yourdomain.com         ※部門共有のメールアドレスやフリーメールアドレスはご利用いただけません。         ●人情報保護方針への □回転する         ご 約申込みに際してのご注意をご確認の上、「同意する」にチェックを入れてください。                                                                                                    | eCor<br>I S O                                                                           | nsoliTax及びe-TAX連結納税<br>)イメージファイルのお申込み                                                                                                    |
| 出い個人情報保護方はにちらをご確認ください。         ※個人情報保護方はに当ちるをご確認ください。         ※個人情報保護方はに当ちるをご確認ください。         ※回ため、過去に当画面に関する情報をご登録されていても、当画面には反映されていない場合があります。         また、同一のメールアドレスで確認人の情報を登録することはできません。         入力内容をご確認後「送信」ボクンをクリックして登録を完了してください。         会社名 回                                                                                                    | 半角カタカナや、ローマ                                                                             | 7数字、丸付き数字などが記載内容に含まれていますと、正しく送信されないことが<br>8にならないでください。                                                                                                    |
| **個人情報保護および情報登録の容易性を両立させるため、常に新しい情報を登録することとさせていただ、いています。         ごのため、提去に当画面に関する情報をご登録されていても、当画面には反映されていない場合があります。         また、同一のメールアドレスで複数人の情報を登録することはできません。         入内容をご確認後「送傷」ボタンをクリックして登録を完了してください。         会社 ●         ●         ●         ●         ●         ●         ●         ●         ●         ●         ●         ●         ●         ●         ●         ●         ●         ●         ●         ●         ●         ●         ●         ●         ●         ●         ●         ●         ●         ●         ●         ●         ●         ●         ●         ●         ●         ●         ●         ●         ●         ●         ●         ●         ●         ●         ●         ● <th>当社の個人情報保護方針</th> <th>Hはこちらをご確認ください。</th>                                                                                                    | 当社の個人情報保護方針                                                                             | Hはこちらをご確認ください。                                                                                                    |
| このため、過去に当画面に関する情報をご登録されていても、当画面には反映されていない場合があります。         また、同一のメールアドレスで複数人の情報を登録することはできません。         入力内容をご確認後「送信」ボタンをクリックして登録を完了してください。         会社名 回 例:株式会社 T K C 割作所         氏名 回 例:株式会社 T K C 割作所         氏名 回 00-0000         メールアドレス 配 example@yourdomain.com         ※割門共有のメールアドレスやフリーメールアドレスはご利用いただけません。         個面電する         原図 お申込みに際してのご注意をご確認の上、「同意する」にチェックを入れてください。         送信                                                                                                    | ※個人情報保護および情                                                                             | 「報登録の容易性を両立させるため、常に新しい情報を登録することとさせていただ                                                                                                    |
| また、同一のメールアドレスで複数人の情報を登録することはできません。         入力内容をご確認後「送信」ボタンをクリックして登録を完了してください。         会社名 (20)       例:株式会社 TK C 製作所         氏名 (20)       位         氏名 (20)       位         気 (20)       00-0000-0000         メールアドレス (20)       example@yourdomain.com         ※部門共有のメールアドレスやフリーメールアドレスはご利用いただけません。         日の意する         原意       お申込みに際してのご注意をご確認の上、「同意する」にチェックを入れてください。                                                                                                    | このため、過去に当画す。                                                                            | 面に関する情報をご登録されていても、当画面には反映されていない場合がありま                                                                                                    |
| 入力内容をご確認後「送傷」ボタンをクリックして登録を完了してください。         会社名 (1)         会社名 (1)         保護部号 (2)         (1)         (1)         (1)         (1)         (1)         (1)         (1)         (2)         (2)         (2)         (2)         (2)         (2)         (2)         (2)         (2)         (2)         (2)         (2)         (2)         (2)         (2)         (2)         (2)         (2)         (2)         (2)         (2)         (2)         (2)         (2)         (2)         (2)         (2)         (2)         (2)         (2)         (2)         (2)         (2)         (3)         (4)         (4)         (5)         (5)         (5)         (5)         (5)                                                                                                    | また、同一のメールア                                                                              | 7ドレスで複数人の情報を登録することはできません。                                                                                                    |
| 会社名 (図)       例:株式会社 T K C 副作所         K名 (図)       姓       名         電話番号 (図)       00-0000-0000         メールアドレス (図)       example@yourdomain.com         ※部門共有のメールアドレスやフリーメールアドレスはご利用いただけません。         個人情報保護方針への       □同意する         「成       お申込みに際してのご注意をご確認の上、「阿童する」にチェックを入れてください。         送信                                                                                                    | 入力内容をご確認後「送                                                                             | 結員」ボタンをクリックして登録を完了してください。                                                                                                    |
| まれる     例:株式会社 T K C 製作所       氏名     近       氏名     近       電話番号     00-0000-0000       メールアドレス     00-0000-0000       メールアドレス     example@yourdomain.com       ※卸門共有のメールアドレスやフリーメールアドレスはご利用いただけません。       個人情報保護方針への     回覧する       回該     お申込みに際してのご注意をご確認の上、「同意する」にチェックを入れてください。                                                                                                    |                                                                                         |                                                                                                    |
| 氏名 201       姓       名         電話番号 201       00-0000-0000         メールアドレス 201       example@yourdomain.com         *部門共有のメールアドレスやフリーメールアドレスはご利用いただけません。         個人情報保護方針への       回意する         回該       お申込みに際してのご注意をご確認の上、「同意する」にチェックを入れてください。         送信                                                                                                    | 云柱石 2024                                                                                | 例:株式会社 TKC製作所                                                                                                    |
| 電話番号 20 00-0000<br>メールアドレス 22 example@yourdomain.com<br>※部門共有のメールアドレスやフリーメールアドレスはご利用いただけません。<br>個人情報保護方針への □同意する<br>回意<br>お申込みに際してのご注意をご確認の上、「同意する」にチェックを入れてください。<br>送信                                                                                                    | 氏名 必須                                                                                   | 姓名                                                                                                    |
| <ul> <li>電話番号 図</li> <li>○0-0000-0000</li> <li>メールアドレス 図</li> <li>example@yourdomain.com</li> <li>※部門共有のメールアドレスやフリーメールアドレスはご利用いただけません。</li> <li>個人情報保護方針への</li> <li>□ 同意する</li> <li>□ 同意する</li> <li>□ 商意する</li> <li>○○</li> <li>○○</li> <li< td=""><td></td><td></td></li<></ul>                                                                                                    |                                                                                         |                                                                                                    |
| メールアドレス 図       example@yourdomain.com         ※部門共有のメールアドレスやフリーメールアドレスはご利用いただけません。         個人情報保護方針への       □同意する         商意       お申込みに際してのご注意をご確認の上、「同意する」にチェックを入れてください。         送信                                                                                                    | 電話番号必須                                                                                  | 00-0000-0000                                                                                                    |
| メールアドレス 図       example@yourdomain.com         ※部門共有のメールアドレスやフリーメールアドレスはご利用いただけません。         個人情報保護方針への       □同意する         回窓       お申込みに際してのご注意をご確認の上、「同意する」にチェックを入れてください。         送信                                                                                                    |                                                                                         |                                                                                                    |
| ※部門共有のメールアドレスやフリーメールアドレスはご利用いただけません。<br>個人情報保護方針への □同意する<br>同意<br>お申込みに際してのご注意をご確認の上、「同意する」にチェックを入れてください。<br>送信                                                                                                    | メールアドレス 🜌                                                                               | example@yourdomain.com                                                                                                    |
| <ul> <li>個人情報保護方針への □ 同意する</li> <li>同意</li> <li>お申込みに際してのご注意をご確認の上、「同意する」にチェックを入れてください。</li> <li>送信</li> </ul>                                                                                                    |                                                                                         | ※部門共有のメールアドレスやフリーメールアドレスはご利用いただけません。                                                                                                    |
| ■意<br>お申込みに際してのご注意をご確認の上、「同意する」にチェックを入れてください。<br>送信                                                                                                    | 個人情報保護方針への                                                                              | <ul> <li>回意する</li> </ul>                                                                                                    |
| 送信                                                                                                    | 同意                                                                                      | お申込みに際してのご注意をご確認の上、「同意する」にチェックを入れてください。                                                                                                    |
| 送信                                                                                                    |                                                                                         |                                                                                                    |
|                                                                                                    |                                                                                         | 送信                                                                                                    |
|                                                                                                    |                                                                                         |                                                                                                    |
|                                                                                                    |                                                                                         |                                                                                                    |
|                                                                                                    |                                                                                         |                                                                                                    |
|                                                                                                    |                                                                                         |                                                                                                    |
|                                                                                                    |                                                                                         |                                                                                                    |
|                                                                                                    |                                                                                         |                                                                                                    |

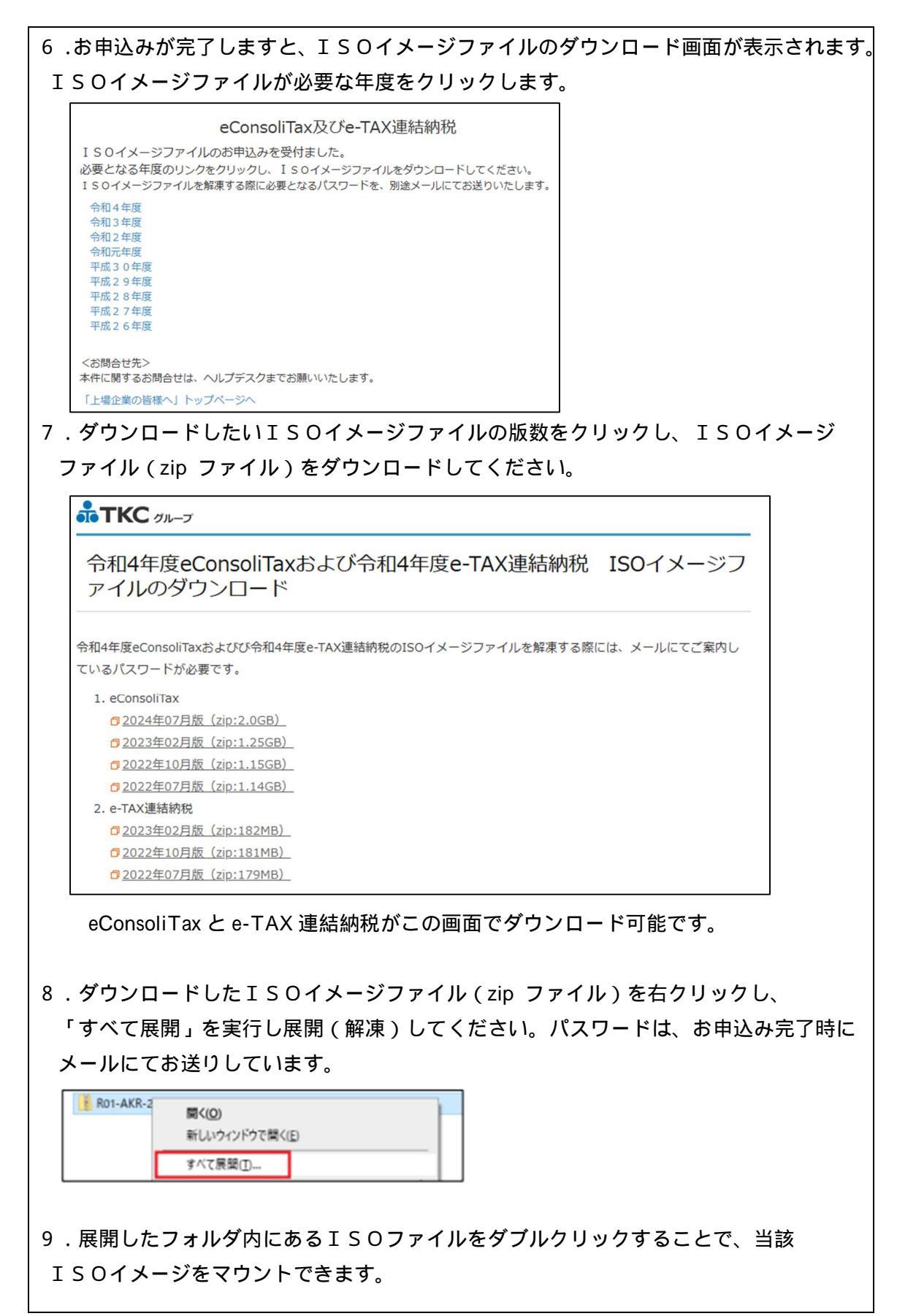

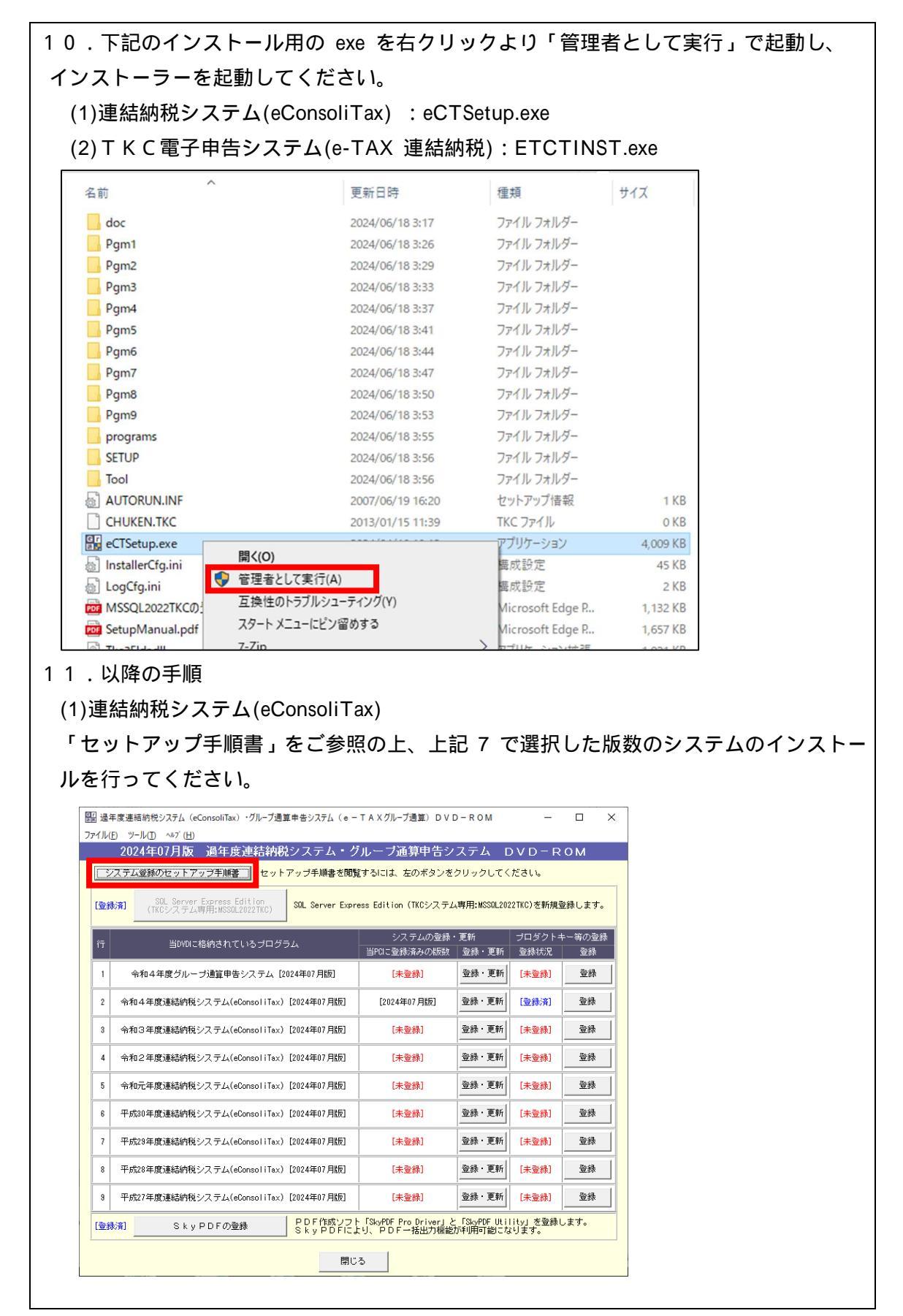

## (2) T K C 電子申告システム(e-TAX 連結納税)

ETCTINST.exe (上記 10(2)の手順)を実行後、「OK」で進むとインストールが開始 されます。

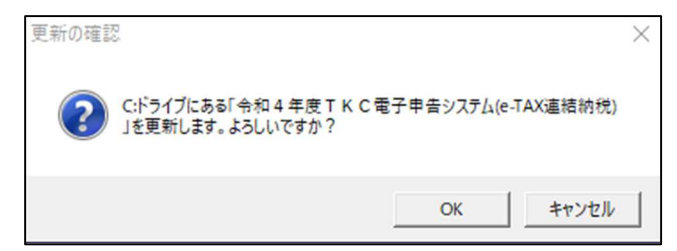

途中、「このアプリがデバイスに変更を加えることを許可しますか?」が表示された 場合には、「はい」を押下して処理を進めてください。